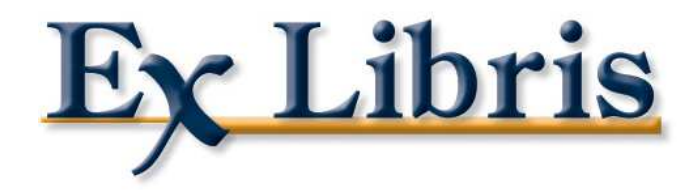

## Saisie des codes statistiques

**Ex Libris France SARL** 

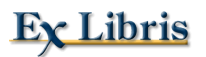

Lors de la saisie du code statistique de l'exemplaire, trois types de champs peuvent être proposés au bibliothécaire : un champ textuel simple sans aide à la saisie, un champ avec une unique liste déroulante et un formulaire comportant 4 champs avec liste déroulante associée à chacun des champs.

Ces options se paramètrent au niveau du client. Pour le faire dans AlephADM :

• Allez dans Configuration > Configuration des programmes

| ALEPH ALEPHADM - Version 18.01 |                                |          |              |  |  |
|--------------------------------|--------------------------------|----------|--------------|--|--|
| Fichier Editer                 | Configuration Langues Fichiers | Options  | Fenêtre Aide |  |  |
|                                | Gestionnaire de bases          | Ctrl+M   | ð 1.4 m      |  |  |
|                                | Configuration des programmes   | Ctrl+I   |              |  |  |
|                                | Configuration des impressions  | Ctrl+T 👋 |              |  |  |
|                                | Configuration polices          | Ctrl+F   |              |  |  |
|                                | Liste                          | Ctrl+J   |              |  |  |
|                                | Gestionnaire de profils        | Shift+M  |              |  |  |
|                                |                                |          |              |  |  |

• Dans « En-têtes communs » modifiez (double-clic) la valeur d'**ItemStatisticField**. Les valeurs possibles sont 1, 2 ou 3.

| Programmes:                                                         | Chemin actuel: C:\AL500_18\alephcom\Tab\alephcom.ini |          |
|---------------------------------------------------------------------|------------------------------------------------------|----------|
| En-têtes communs<br>ALEPHADM<br>Acquisitions/Périodiques            | Texte actuel                                         | Standa   |
|                                                                     | BorrowersOnly=N                                      | Borrow   |
| Catalogage                                                          | FilterType=0                                         | FilterTy |
| Circulation<br>Prêt entre bibliothèques<br>Prêt entre bibliothèques | [ExpandField]                                        | [Expan   |
|                                                                     | ItemLocation1Field=1                                 | ltemLo   |
|                                                                     | ItemLocation2Field=5                                 | ltemLo   |
|                                                                     | SerialLocation1Field=5                               | SerialLo |
|                                                                     | SerialLocation2Field=5                               | SerialLo |
|                                                                     | ItemStatisticField=2                                 | ItemSta  |
|                                                                     | SerialItemStatisticField=3                           | Seriallt |
|                                                                     | ItemStatisticDelimiter=/                             | ltemSta  |
|                                                                     | [Vendor]                                             | [Vendo   |
|                                                                     | DuplicateAddress=N                                   | Duplica  |

Voici les différentes options :

**ItemStatisticField=1 :** champ textuel sans aide à la saisie. Vous saisissez ce que vous voulez. La longueur maximale du contenu est de 10 caractères.

| Code stat.:          |          |
|----------------------|----------|
| Id. magasin distant: |          |
| Date création:       | 00/00/00 |
| Date mise à jour:    | 00/00/00 |

**ItemStatisticField=2** : une liste déroulante unique est associée au champ champ. Les valeurs possibles sont définies dans le fichier pc\_tab\_exp\_field de la base administrative XXX51, sous le code « ITEM-STATISTIC ».

|            | 101 | Don Fell          |  |
|------------|-----|-------------------|--|
| •          | 102 | Don Bastide       |  |
| 00/00/00   | 103 | Don Bataillon 📃 📒 |  |
|            | 104 | Don Beyhaut       |  |
| 1 00/00/00 | 105 | Don Bourdé        |  |
|            | 106 | Don Braudel       |  |
|            | 123 | Don Brennan       |  |
|            | 107 | Don Caillois      |  |
|            | 108 | Don Calveyra      |  |
|            | 109 | Don Carelli 🔓 👱   |  |

**ItemStatisticField=3**: la saisie se fait via un formulaire qui comporte quatre champs. A chacun de ces champs est associée une liste déroulante. Les valeurs possibles sont définies dans le fichier pc\_tab\_exp\_field de la base administrative XXX51, sous les codes « ITEM-STATISTIC-1 » à « ITEM-STATISTIC-4 ».

|    |                                              |             | Ajouter              |
|----|----------------------------------------------|-------------|----------------------|
|    | Editer le champ statistique de l'exemplaire: | X           | Enr. <u>d</u> éfauts |
| 00 |                                              | []          | Rafraîchir           |
| 00 | Groupe:                                      | 119 Don Tou | raine 🔄              |
|    | France/Etranger                              | Ĵ           |                      |
|    | Ancien/Nouveau                               | 1           |                      |
| ]  | Nbre éléments:                               | 1           |                      |
|    |                                              | 1           |                      |
|    |                                              |             |                      |
|    | S                                            |             | ~                    |

Les valeurs saisies dans les différents champs du formulaire sont concaténées dans le champ Statistiques exemplaire, séparées par des « / » : « AC/1/E/534 ».

Les intitulés des champs sont personnalisables par la bibliothèque, toujours au niveau du client : dans AlephADM, choisissez Langues > Gestionnaire de langues. Double-cliquez sur «En-têtes communs ».

|    | 🎟 Gestionnaire de langues 🛛 🗙                                 |                                                                                                    |  |  |
|----|---------------------------------------------------------------|----------------------------------------------------------------------------------------------------|--|--|
|    | Thoisir module                                                | à modifier:                                                                                                    |  |  |
|    | alephcom<br>alephadm<br>acq<br>catalog<br>circ<br>ill<br>ill2 | En-têtes communs<br>ALEPHADM<br>Acquisitions/Périod<br>Catalogage<br>Circulation<br>Prêt entre biblioth<br>Prêt entre biblioth |  |  |
| Ch | Choisir langue à modifier: Annuler                            |                                                                                                    |  |  |
| F  | rench                                                         | Aide                                                                                                    |  |  |

Modifiez la valeur d'ItemStatisticForm.Static.Field1 à ItemStatisticForm.Static.Field1.

| 🛙 alephcom (F                                                                                                    | rench)                  |                 |                   |  |
|----------------------------------------------------------------------------------------------------|-------------------------|-----------------|-------------------|--|
| Error<br>Month                                                                                                    | Hint<br>StatusBar       | Menu<br>Tab_col | Message<br>Window |  |
| Aller à:                                                                                                    |                         | e               | echercher Suivant |  |
| Identifiant texte fenêtre Nouveau/Dé   ItemsList. Title. DocNo ItemsList. Title. Empty   ItemsList. Title. Empty ItemStatisticForm. Static. Field1   ItemStatisticForm. Static. Field2 ItemStatisticForm. Static. Field3   ItemStatisticForm. Static. Field4 ItemStatisticForm. Title   ItemSummary. Btn. Cancel ItemSummary. Static. HistoryFromD ate   ItemSummary. Static. HistoryToD ate ItemSummary. Static. HistoryToD ate |                         |                 |                   |  |
| Nouveau texte:                                                                                                    |                         |                 |                   |  |
| Texte d'origine:<br>Groupe:                                                                                                    |                         |                 | Modifier          |  |
| Enr                                                                                                    | r <b>egistrer</b> Resta | urer Aid        | e Fermer          |  |